## ホームページからの予約の手順

富士宮市立図書館

2021年11月作成

## ① 借りたい資料の「資料詳細」画面を開いて、「予約かご」に入れます。

| 資料詳細<br>               |             |                 |  |  |
|------------------------|-------------|-----------------|--|--|
| 予約かごに追加 お気に入りに追加       |             |                 |  |  |
| 書誌情報                   |             |                 |  |  |
| 書名:<br>た<br>険なビーナス<br> |             |                 |  |  |
| 基本情報 内容紹介 著者紹介         |             |                 |  |  |
|                        | 書名 危険なビーナ   | ·ス (キケン ナ ビーナス) |  |  |
|                        | 著者名 東野 圭吾/著 |                 |  |  |
|                        |             |                 |  |  |

「検索結果一覧」から借りたい資料を探し、 資料のタイトルをクリックすると、「資料 詳細」の画面が開きます。 画面の中の「予約かごに追加」のボタンを クリックすると、資料が「予約かご」に追加 され、予約ができるようになります。

② 利用者 ID とパスワードを入力して、「利用者メニュー」にログインします。

| ログイン認証                                        |        |       |  |  |
|-----------------------------------------------|--------|-------|--|--|
| 貸出状況の照会・延長、予約状況の照会・変更・取消、Eメールアドレスの登録・変更ができます。 |        |       |  |  |
|                                               | 利用者ID  |       |  |  |
|                                               | ולסם ג |       |  |  |
|                                               |        |       |  |  |
|                                               | ログイン   | キャンセル |  |  |
| 1                                             |        |       |  |  |

利用者 ID は、図書館利用カードのバーコ ードの下にある8ケタの番号のことです。 パスワードを設定していない場合には、 画面下部にあるボタンから登録することが できます(※パスワードをお忘れの場合も、同じ ボタンから再発行できます)。

パスワードの新規発行、再発行はこちらから 🕥

③「予約かご」を確認し、資料の受取希望館と連絡方法を選択します。

| 予約かご確認                             |                  | 「予約かご」を確認し、予約する資料に                 |
|------------------------------------|------------------|------------------------------------|
| 予約かご内の資料                           |                  | チェックを入れます。<br>「受取希望館」と「連絡方法」を選び、   |
| 1 🗸 危険なビーナス                        |                  | 「チェックした資料をすべて予約登録する」               |
| 1月4日 資料の種類 図書                      | お気に入りに追加         | のボタンをクリックします。                      |
| <sup>加飯</sup><br>ビーナス 出版年月 2016年8月 | 削除する             |                                    |
| 著者名 東野圭吾/著                         |                  | 「采取茶胡絵」は、古市、王宮上、本川の                |
| 出版社 講談社                            |                  | 「                                  |
| 又伯務四三十二                            |                  | 各図書館と、市内に3か所ある交流センタ                |
| 予約豆錄設定<br>                         |                  | ー( <b>駅前・大富士・富丘</b> )の、計6か所か       |
| <b>受取希望館</b> 選択してください v            |                  | ら選べます。                             |
| 連絡方法 Eメール →                        |                  | 「連絡方法」は、 <mark>Eメール・不要・電話</mark> の |
|                                    | 検索結果一覧に戻ると       | 3種類があります。(※連絡をメールで受け               |
|                                    | マイライブラリメニューに戻る C | 取る場合は、「利用者メニュー」でメールアド              |
| チェックした資料をすべて予約登録するチェッ              | ックした資料をすべて削除する   | レスを登録してください)                       |

④「予約登録確認」画面で内容を確認し、「予約する」のボタンをクリックします。

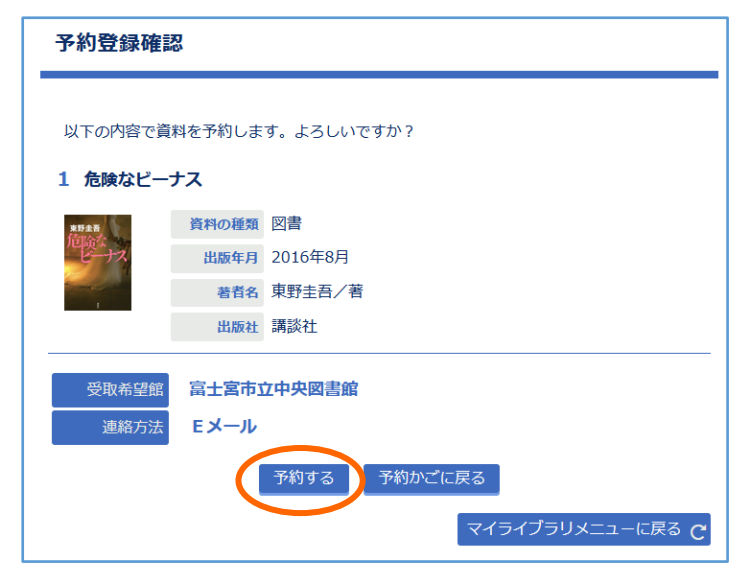

「予約登録確認」画面が表示されたら、 予約する資料・受取希望館・連絡方法に 間違いがないかを確認して、「予約する」の ボタンをクリックします。

⑤「予約登録受付結果」の画面が表示されたら、予約完了です。

| 予約登録受付結果                                                                                                    |       |         |  |  |  |
|----------------------------------------------------------------------------------------------------|-------|---------|--|--|--|
| 以下の資料は予約受付が完了しました。<br>なお、図書館の資料は来館している方の利用・貸出<br>が優先されます。在庫中の資料であっても、確保するまでの間に、入れ違いで貸出中となる<br>場合がありますので、あらかじめご了承ください。資料の準備ができ次第、図書館よりご連<br>絡します。<br>1 <b>危険なビーナス</b> |       |         |  |  |  |
| 東野圭晋                                                                                                    | 資料の種類 | 図書      |  |  |  |
| に険な                                                                                                    | 出版年月  | 2016年8月 |  |  |  |
|                                                                                                    | 著者名   | 東野圭吾/著  |  |  |  |
|                                                                                                    | 出版社   | 講談社     |  |  |  |
|                                                                                                    | 予約順位  | 1       |  |  |  |

※ 手続きを中断してしまうと、資料を 予約することができません。 <u>必ず、この画面が表示されたことを</u> 確認してから、画面を閉じてください。

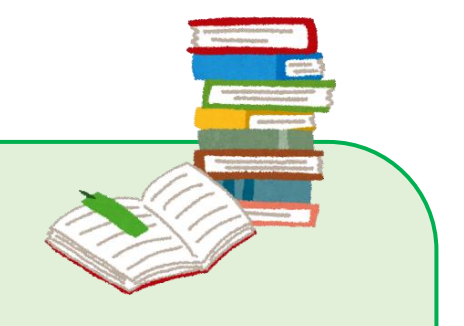

予約できる資料の数は、一人につき 図書・雑誌資料5冊以内、視聴覚資料2点以内です。

資料の探し方については、ホームページの記事でも詳しく説明しています。 以下のページもあわせて参考にしてください。

トップページ → 資料をさがす → 資料の探し方

## ※図書館に在庫している資料への予約について

図書館に在庫している資料は、来館している方の利用・貸出が優先されるため、 場合によってはすぐにご用意できないことがあります。 また、資料が所定の位置にない等の理由で、調査に時間がかかる場合があります。 あらかじめご了承ください。